### MissionInsite: How to upload and plot your school's students and run various reports

1. Select the People Plot option to upload students.

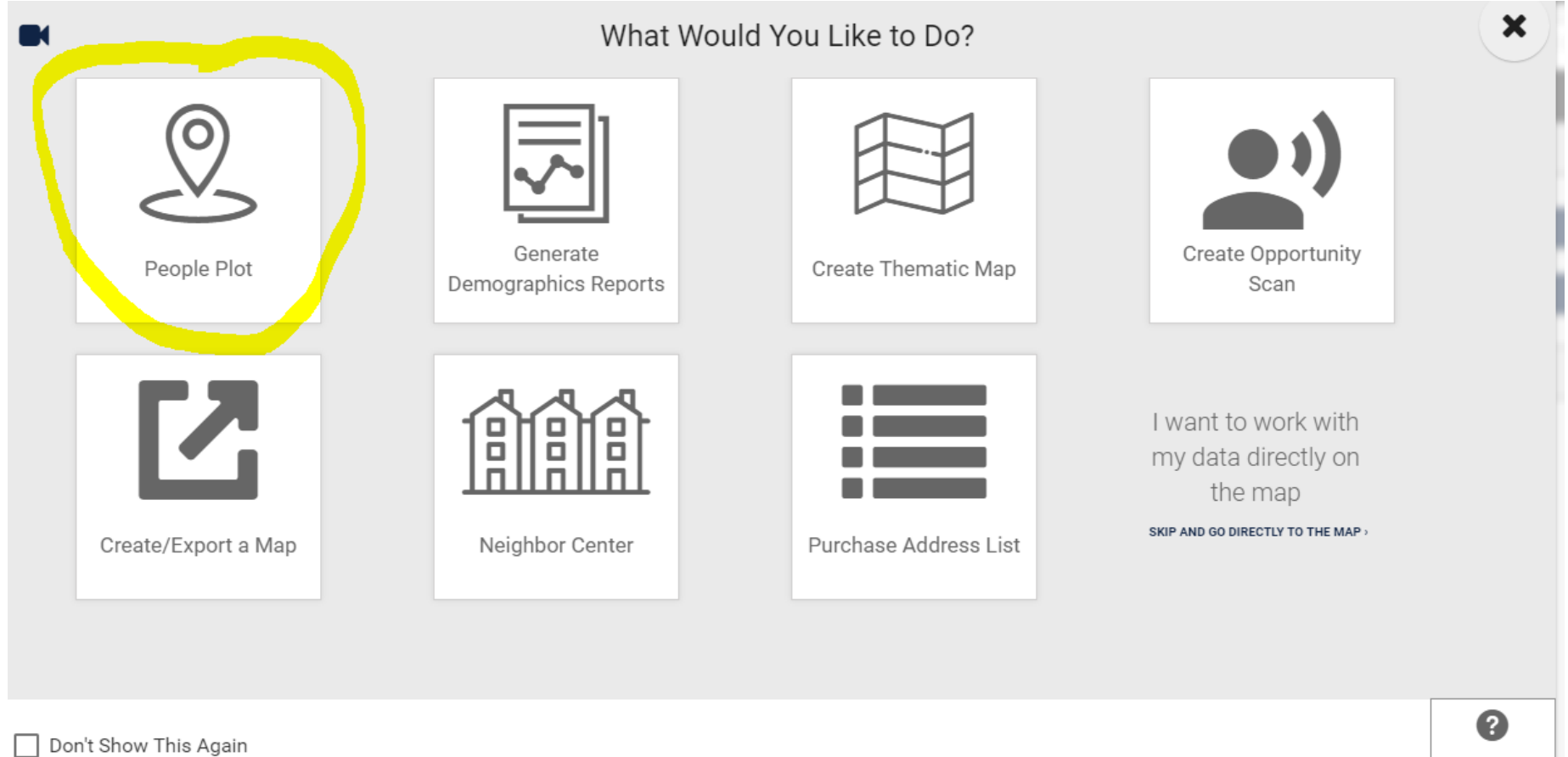

## 2. Select Upload People.

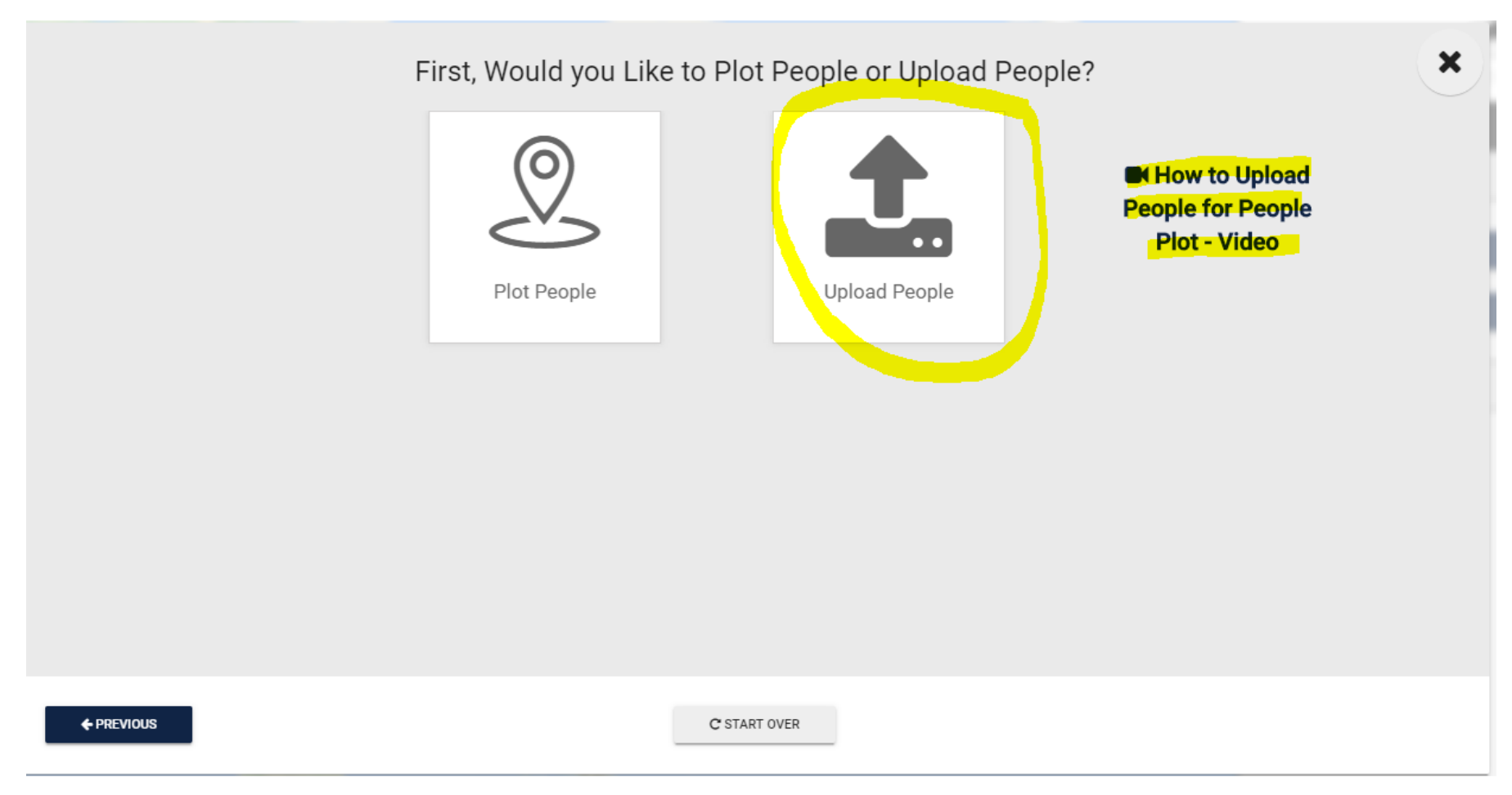

3. Click Next.

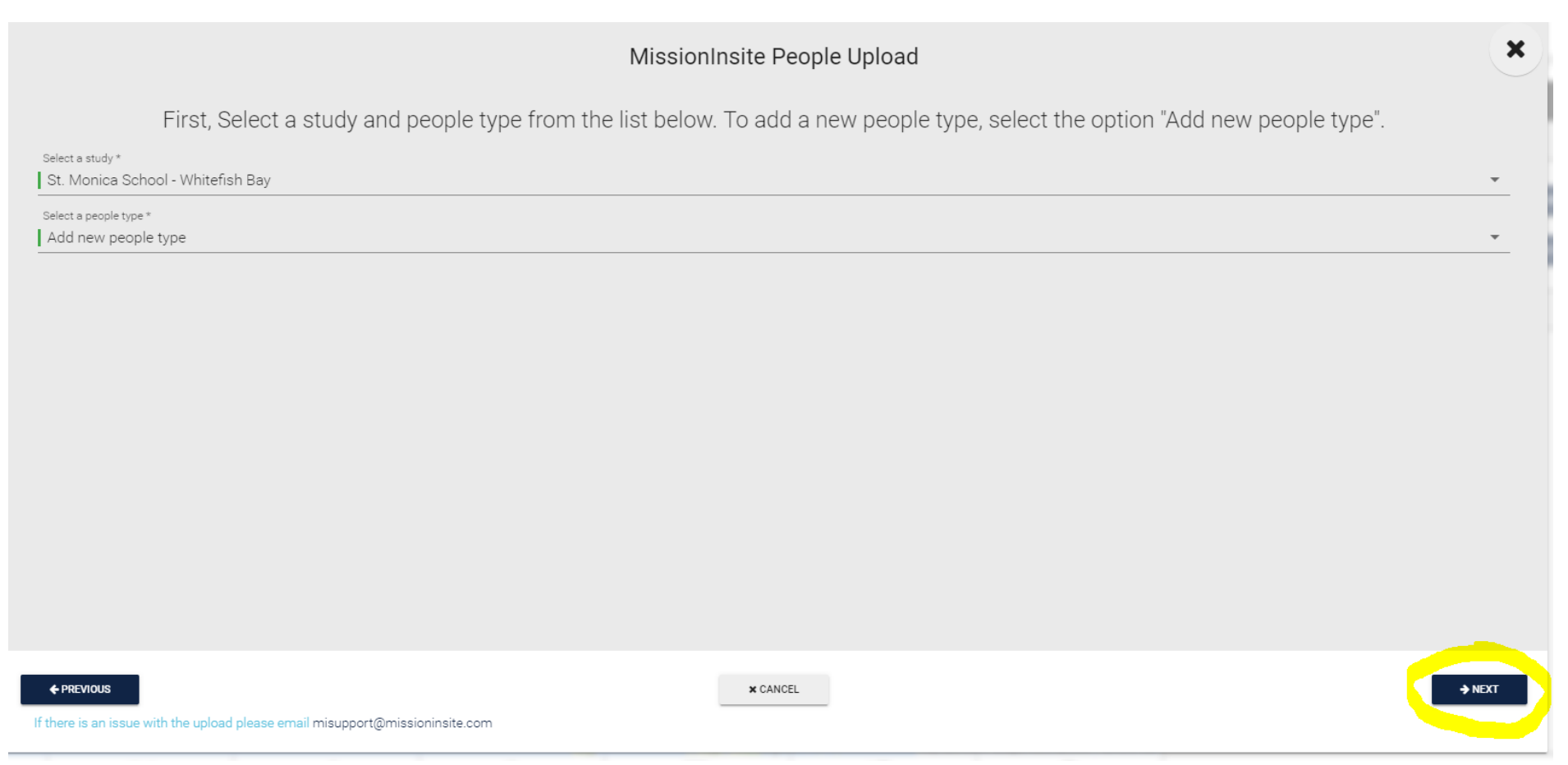

# 4. Name your upload (it won't let you continue until you do; disregard the other fields).

| MissionInsite People Upload                             |                                                                                               |                                                                                          |               |  |
|---------------------------------------------------------|-----------------------------------------------------------------------------------------------|------------------------------------------------------------------------------------------|---------------|--|
| Create people type<br>People Type Name *<br>SAMPLE NAME |                                                                                               |                                                                                          |               |  |
| Along with the standard fields "FirstName, LastName, Ad | dress1, Address2, City, State, ZipCode*, you can add five additional numeric attributes, text | attributes and date attributes. Please specify the optional attribute below to include i | n the upload. |  |
| Optional Attributes                                     |                                                                                               |                                                                                          |               |  |
| - J <sub>9</sub> Numeric Attributes                     | ↓ ↓ Text Attributes                                                                           | Date Attributes                                                                          |               |  |
| Numeric Attribute 1                                     | Text Attribute 1                                                                              | Date Attribute 1                                                                         |               |  |
| Numeric Attribute 2                                     | Text Attribute 2                                                                              | Date Attribute 2                                                                         |               |  |
| Numeric Attribute 3                                     | Text Attribute 3                                                                              | Date Attribute 3                                                                         |               |  |
| Numeric Attribute 4                                     | Text Attribute 4                                                                              | Date Attribute 4                                                                         |               |  |
| Numeric Attribute 5                                     | Text Attribute 5                                                                              | Date Attribute 5                                                                         |               |  |
|                                                         |                                                                                               |                                                                                          |               |  |
|                                                         |                                                                                               |                                                                                          |               |  |
| ← PREVIOUS                                              | C START OVER X CANCEL                                                                         | ]                                                                                        | → NEXT        |  |
| here is an issue with the upload please email misuppor  | t@missioninsite.com                                                                           |                                                                                          |               |  |

5. Click Next.

|                                                                                                  | MissionInsite People Upload                        | ×      |
|--------------------------------------------------------------------------------------------------|----------------------------------------------------|--------|
| ubmitted By *<br>Carol Rybak                                                                     |                                                    |        |
| imail *<br>rybakc@archmil.org                                                                    |                                                    |        |
| pon successful upload and processing (geocoding) of the file, you will receive an email confirma | ation with the preliminary analysis of the upload. |        |
|                                                                                                  |                                                    |        |
|                                                                                                  |                                                    |        |
|                                                                                                  |                                                    |        |
|                                                                                                  |                                                    |        |
|                                                                                                  |                                                    |        |
|                                                                                                  |                                                    |        |
| ← PREVIOUS                                                                                       | C START OVER × CANCEL                              | → NEXT |

6. Upload the Excel template that is populated with student Address, City, State, Zip (these are the manadory fields. You must keep the Excel document headers on the uploaded template.)

|                                                                                                    | MissionInsite People Upload |  |
|----------------------------------------------------------------------------------------------------|-----------------------------|--|
|                                                                                                    | SAMPLE NAME Upload          |  |
| <ol> <li>Click here to dowload the template for SAMPLE NAME</li> <li>Load the downloaded template with your data</li> <li>Choose file and click Next</li> </ol> |                             |  |
| Choose File No file chosen                                                                                                    |                             |  |
|                                                                                                    |                             |  |
|                                                                                                    |                             |  |
|                                                                                                    |                             |  |
|                                                                                                    |                             |  |
|                                                                                                    |                             |  |

+ PREVIOUS

C START OVER X CANCEL

If there is an issue with the upload please email misupport@missioninsite.com

7. Don't be concerned with the fields on this screen. Click Next.

|                            | MissionInsite People U                                              | pload    |  |
|----------------------------|---------------------------------------------------------------------|----------|--|
| Please review the item     | Please review the items below for potential problem:                |          |  |
| Records In File            | Number of go: 350                                                   |          |  |
| Blank Addresses            | Number of go with blank addresses: 0                                |          |  |
| Blank City                 | Number of go with blank cities: 0                                   |          |  |
| Blank State                | Number of go with blank states: 0                                   |          |  |
| Blank Zipcodes             | Number of go with blank zip codes: 0                                |          |  |
| Blank Address, City, State | e, And Number of go with blank address, city, state and zip code: 0 |          |  |
| ← PREVIOUS                 | C START OVER × CANCE                                                | . → NEXT |  |

8. Click Save.

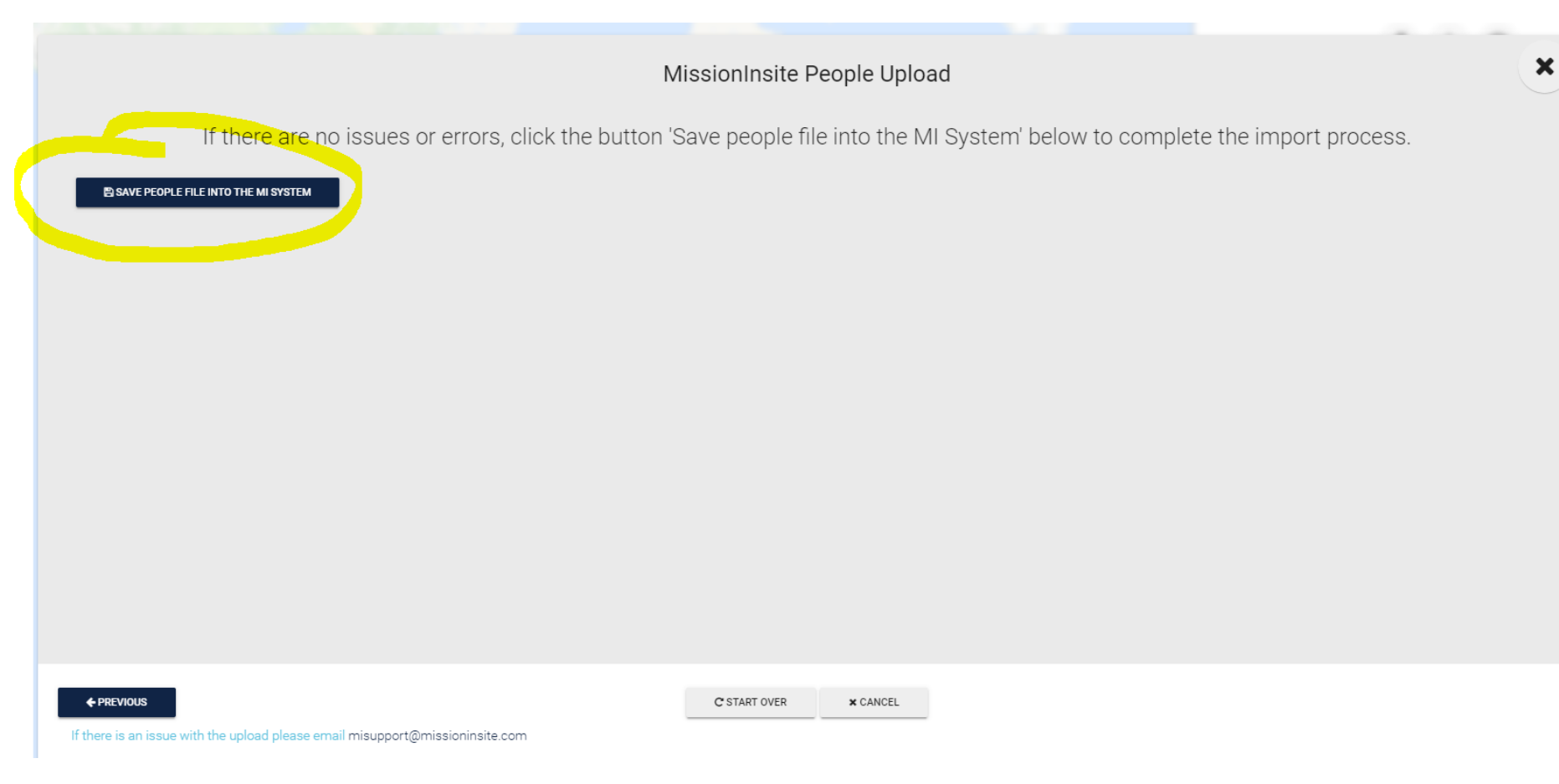

# 9. Your list has been successfully uploaded.

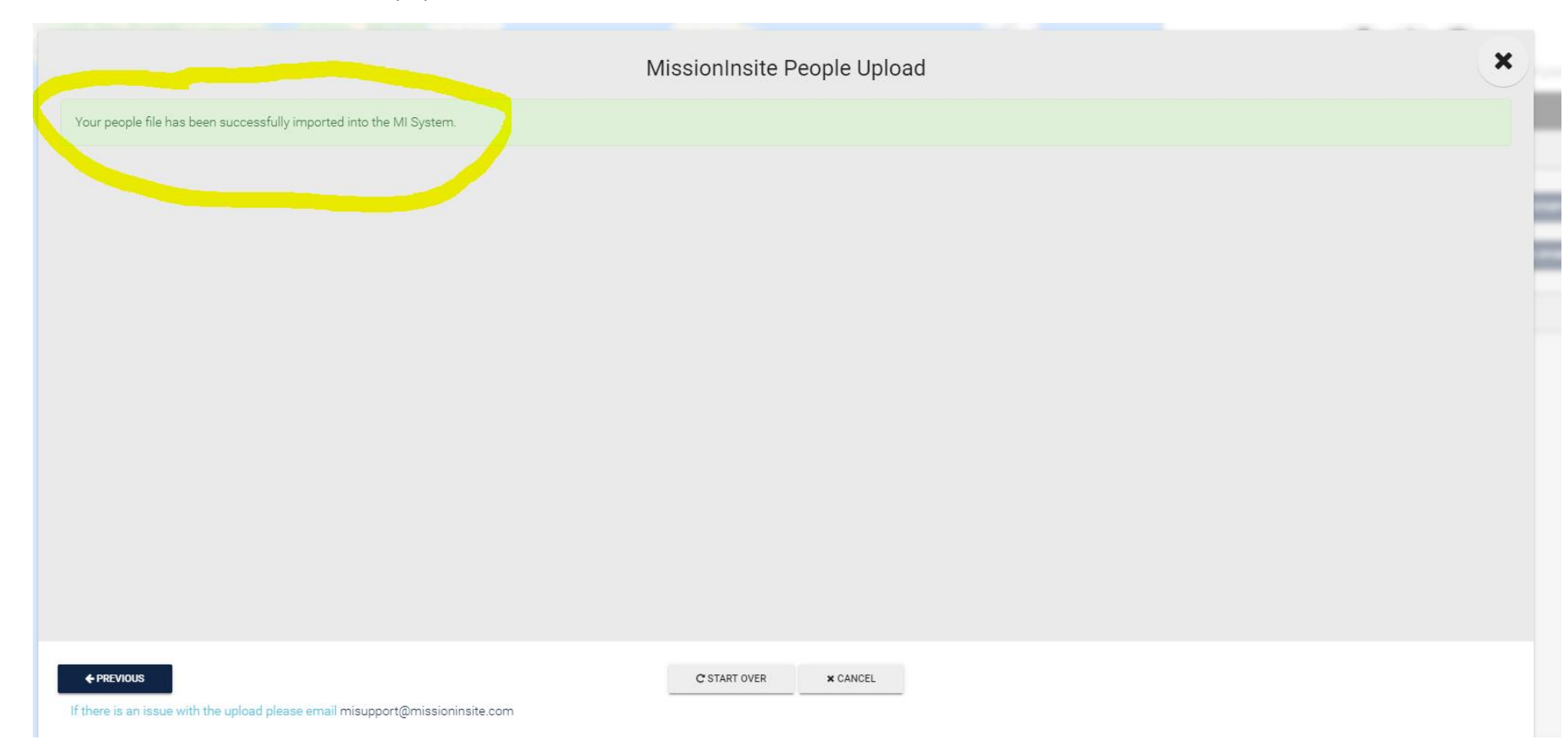

10. Now that your school's students are uploaded into MissionInsite, you will want to plot them on the map so you can see where they are all located. First click on Plotting below, then Student Default, then All. Lastly, you will click Plot on the bottom right that is highlighted.

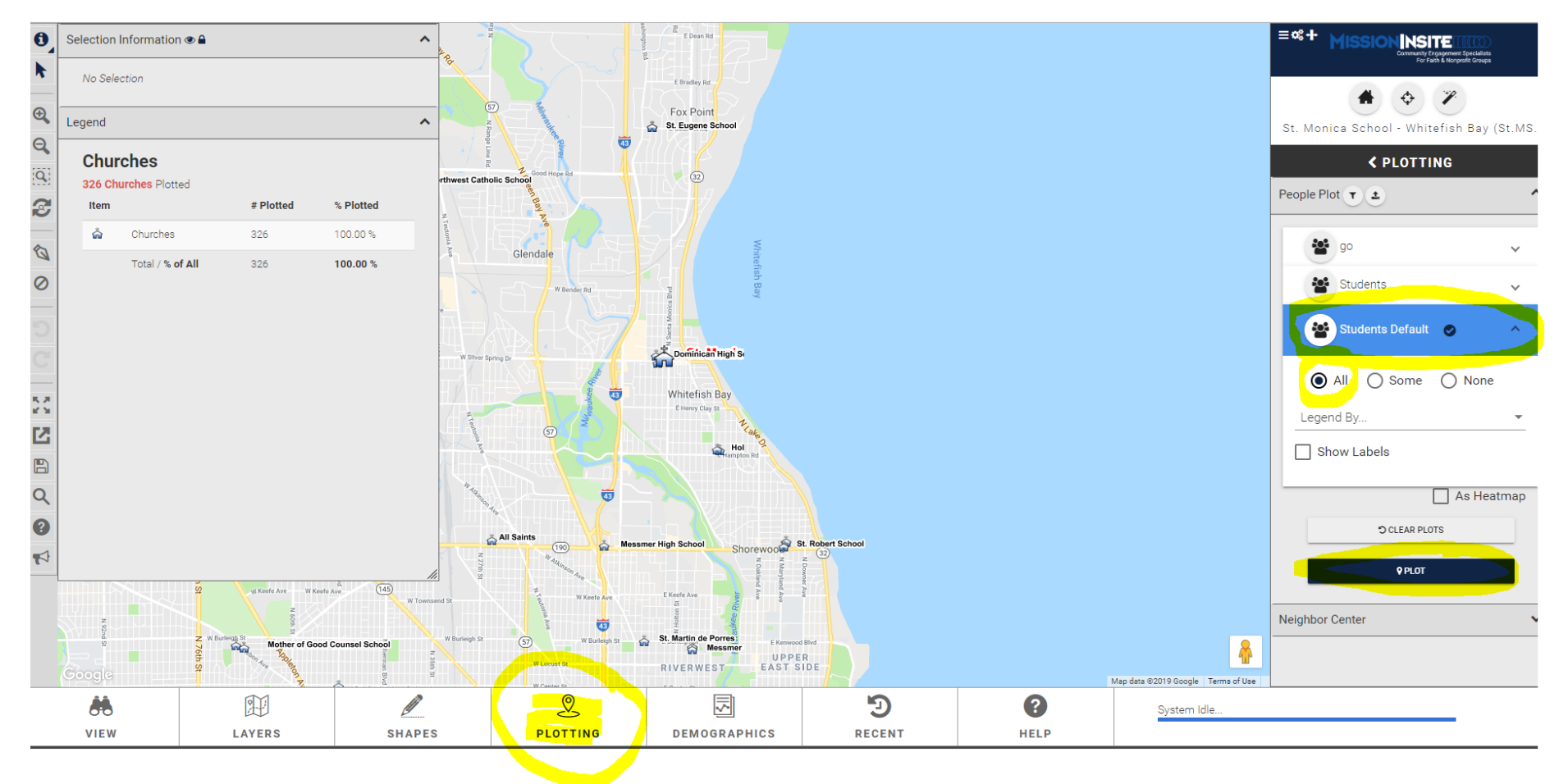

- ≡¢+ MISSIO 0 NSITE Thiensville Â 41 St. Boniface School 1 Germantown n Christi Catholic Sch Φ 1 🗊 🐕 Ð, Mequon St. Monica School - Whitefish Bay (St.MS. Q Victory Center < PLOTTING</pre> Q People Plot 🝸 🛓 ^ U 3 Menom cee St. Mary Parish School Granville 😫 go 1 St. Ca  $\sim$ River Hills 0 0 Students Students Brown Deer  $\sim$ U t. James St. Anthony School 😫 Students Default 🛛 🥑 Lannon 8 North st Catho 🚓 St. Bernadette As Heatmap Glendale S CLEAR PLOTS 8.8 8.9 0 0 0 **9** PLOT 2 Blessed Savior Catholic School វ័ព B ഫ് 0 Neighbor Center ~ Q **Divine Savior Holy Angels School** All Saints • ert School St. Dominic Catholic School (190) grow പ്പ à St. Margaret Mary School \$30 • 32 â Brookfield ee Holy Women-Rosary St. John Vianney School \* 5 Elm Grov St. Mary's Visitatio St. Benedict the Map data ©2019 Google Terms of Use St. Jude the Apostle School 2 Ŧ 5 Э ? System Idle.. PLOTTING HELP VIEW LAYERS SHAPES DEMOGRAPHICS RECENT
- 11. What will appear now are the green dots these are the students plotted.

12. Now to create reports, you want to draw a "shape" around your targeted geography. Click Shapes first at the bottom. Then select Draw Polygon on the side. Put your cursor on the map, and you can begin to draw your shape. You can draw your shape around all the students, or just the concentrated service area where the majority of green dots are located. You can zoom your cursor in to enlarge.

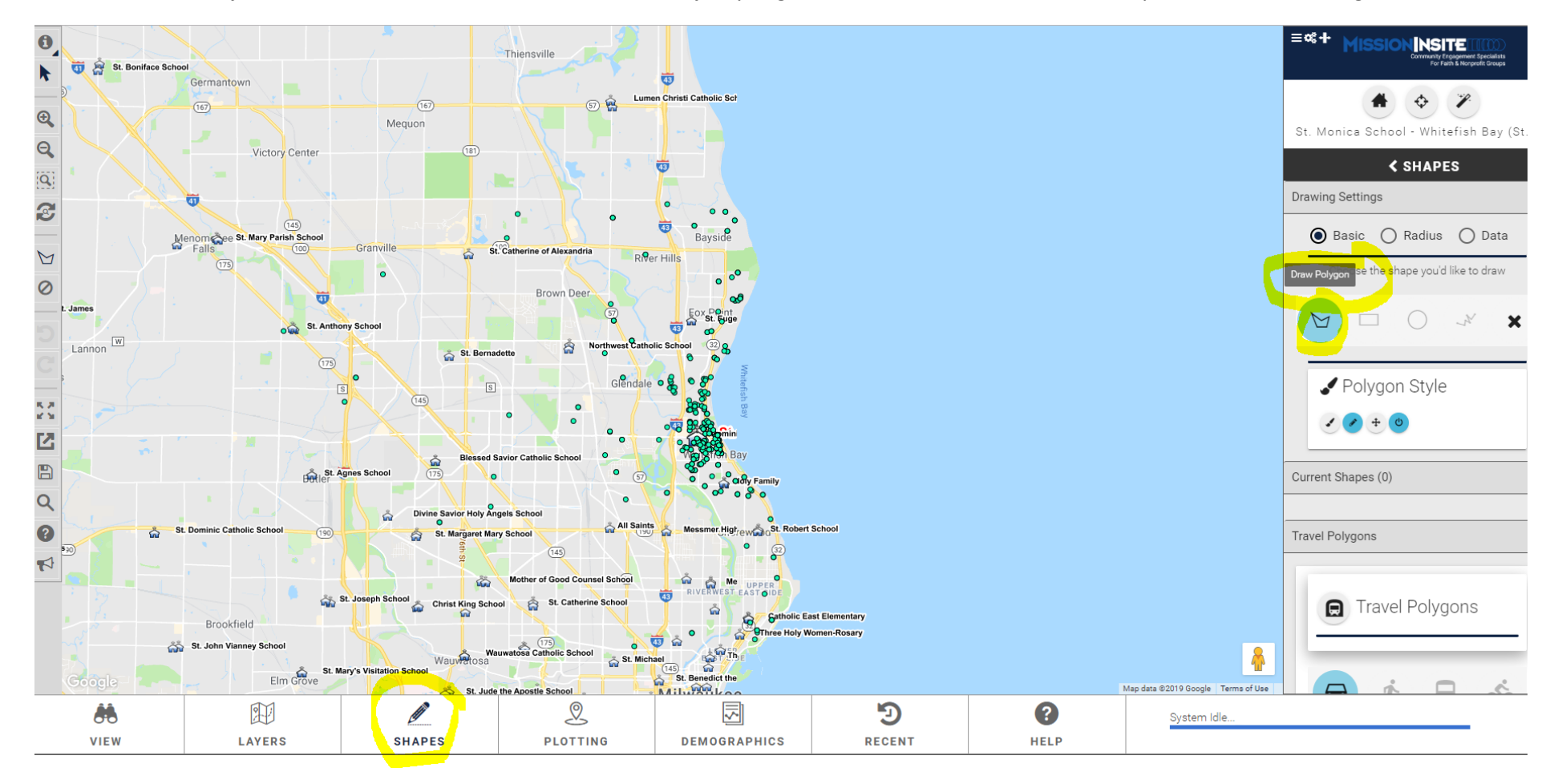

### 13. The shape is complete.

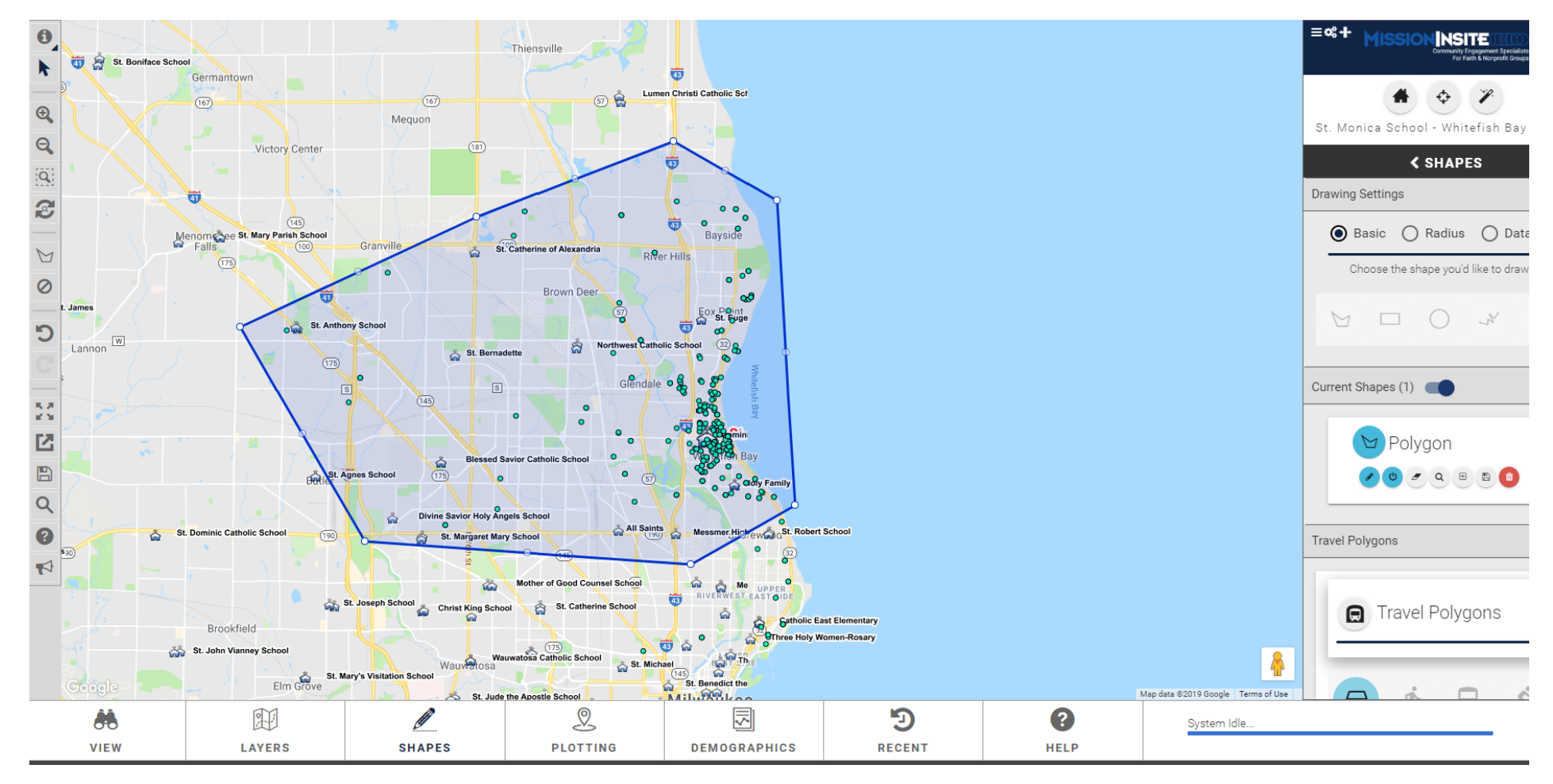

14. Now, you can run reports by selecting the Demographics tab on the bottom. Then choose Select a Predefined Report.

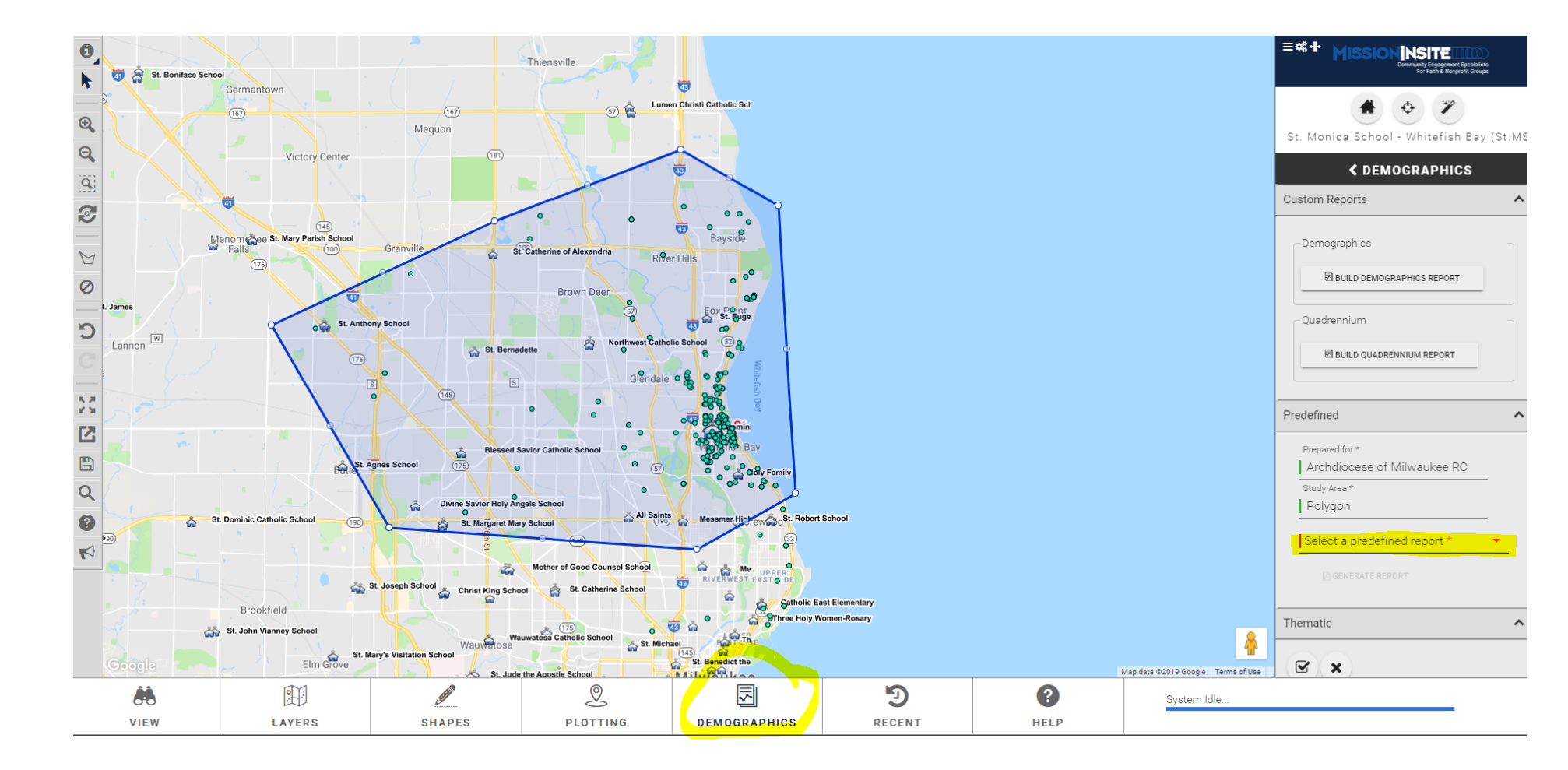

## 15. Choose one of the Predefined Reports.

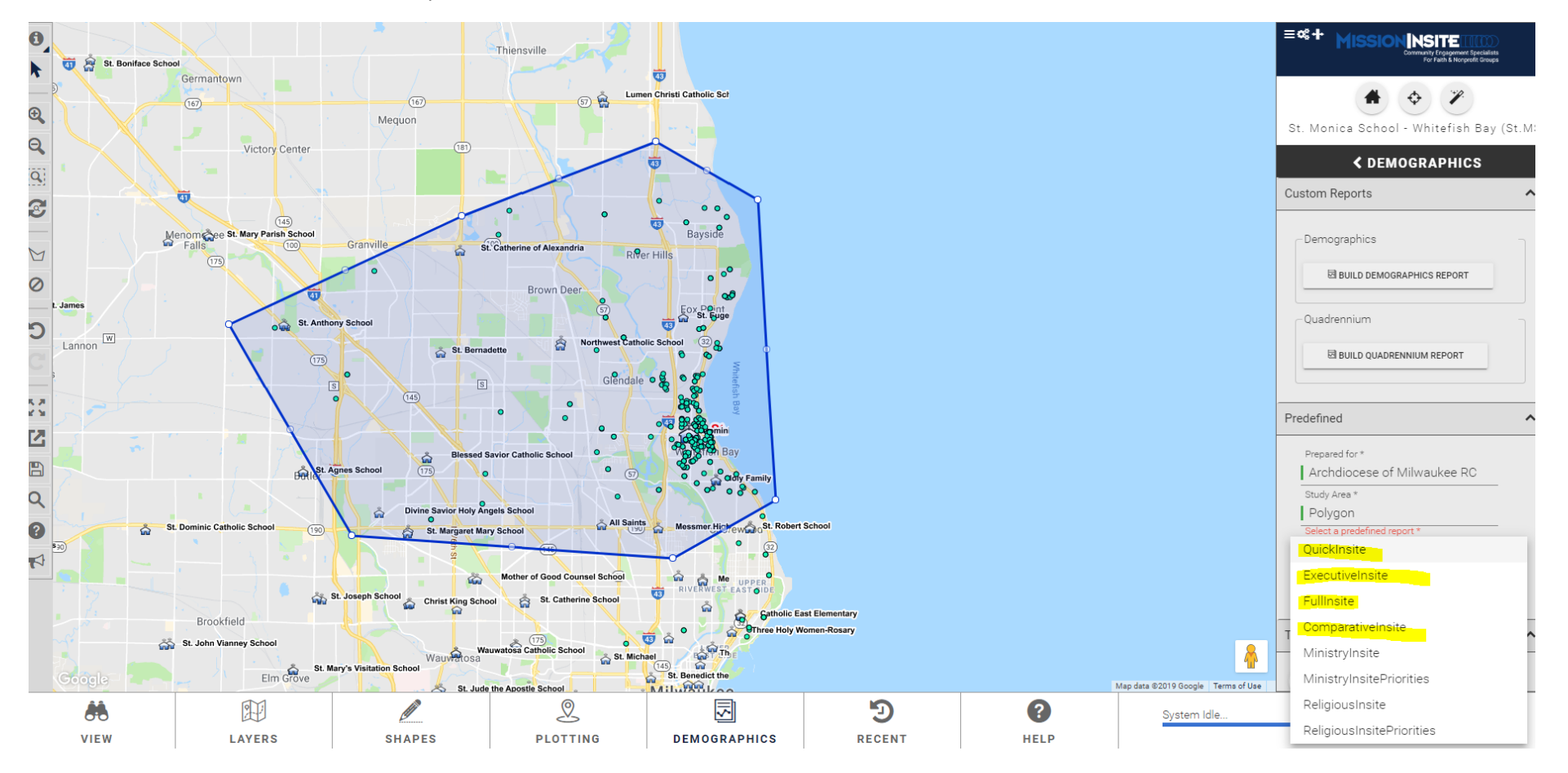

16. Once you select a report, click Generate Report.

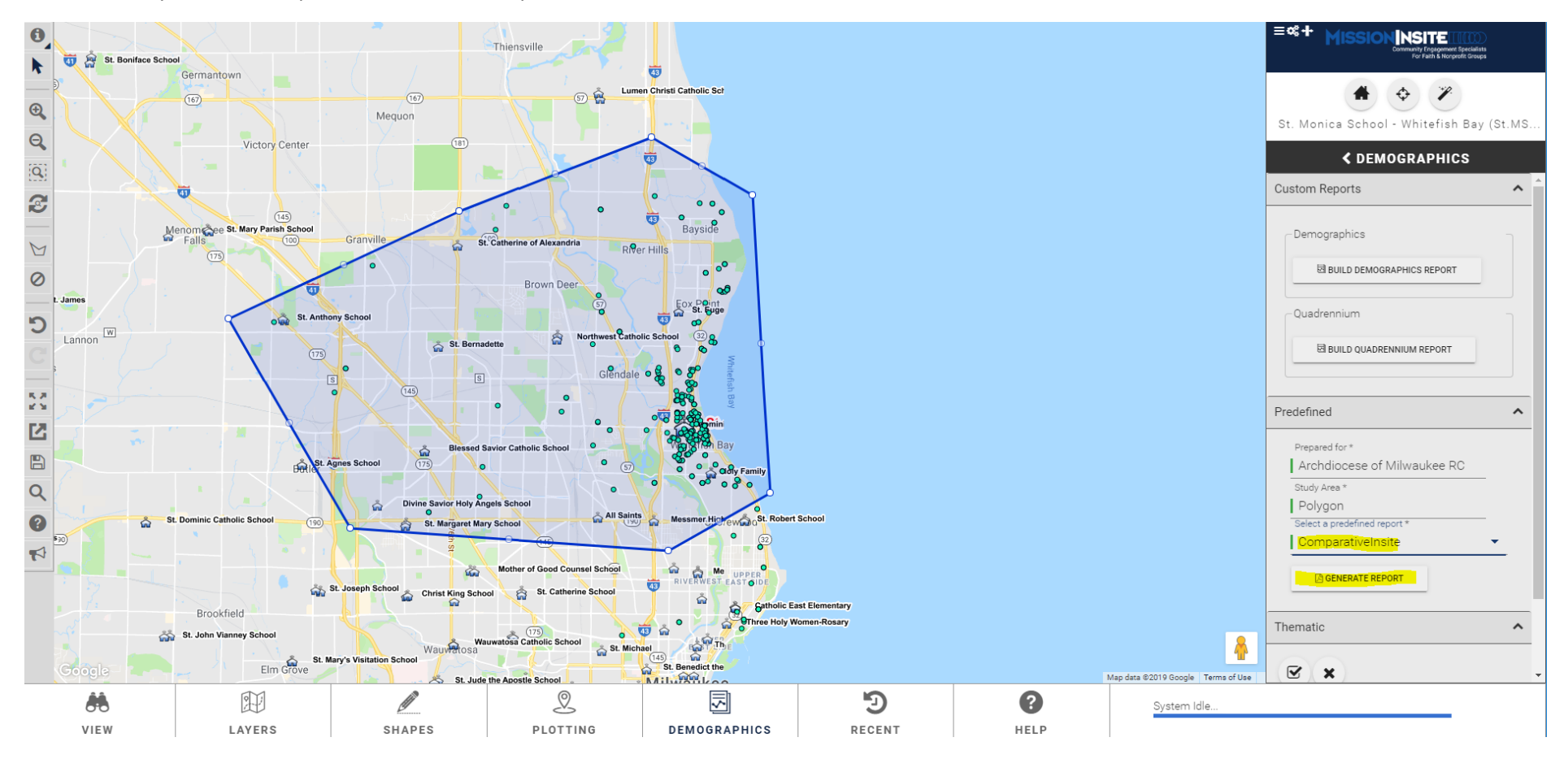

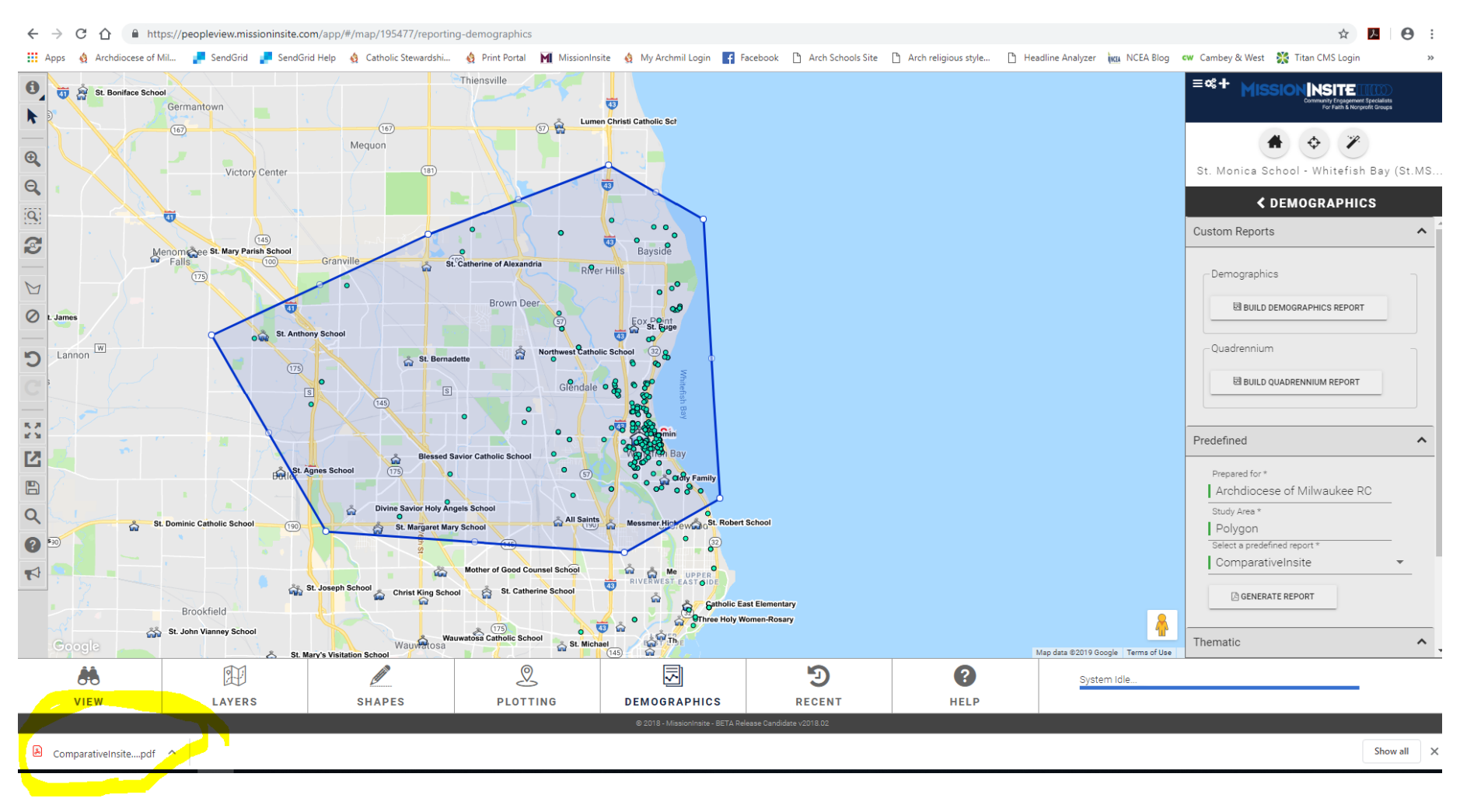

### 17. The PDF report will appear on the lower right corner of your screen.

18. Open the report, and save to your computer.

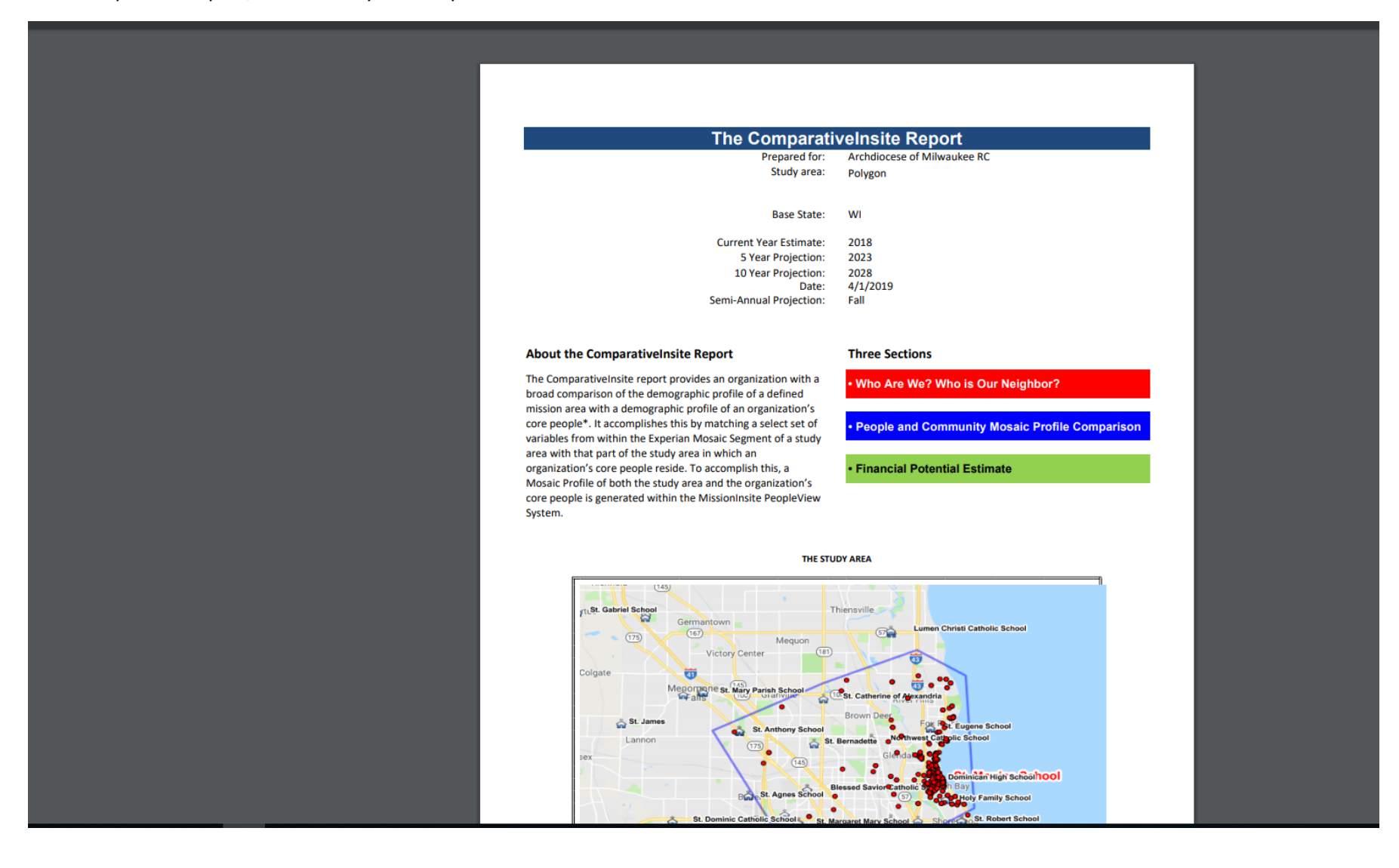